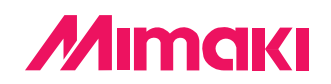

# Windows2000・WindowsXPで Raster Link Pro を使用する際の注意事項

Raster Link Proは Java で作成したプログラムを、Internet Explorer を使用して表示しています。 Java プログラムをInternet Explorer で表示するには、「Microsoft VM」というソフトウェアが必要です。 Microsoft VM が入っていない PC では、Raster Link Proの画面を正しく表示できません。

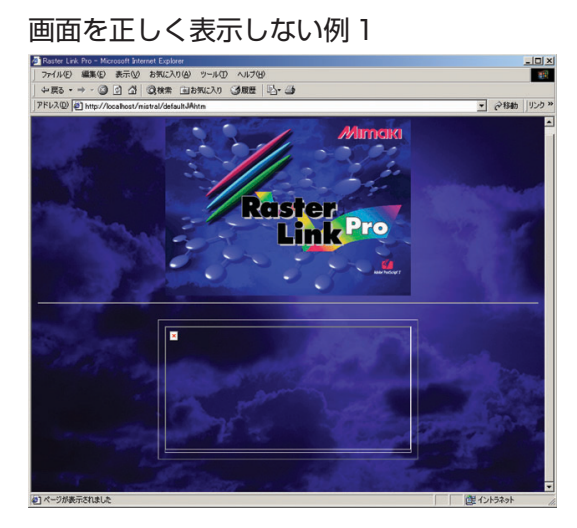

| 120       |  |  |
|-----------|--|--|
|           |  |  |
|           |  |  |
| <b>S</b>  |  |  |
| web print |  |  |
|           |  |  |
| device    |  |  |
| Ċ.        |  |  |
| setup     |  |  |
|           |  |  |
|           |  |  |
|           |  |  |
|           |  |  |
|           |  |  |
|           |  |  |

画面を正しく表示しない例2

WindowsのバージョンによってはMicrosoft VMが入っていない場合があります。またMicrosoft VMが入っていても、Windows Update を行った際に Microsoft VM を削除してしまうことがあります。 「Microsoft VMの確認方法」で確認し、入っていない場合は P.2 以降の手順にしたがってインストールしてください。

#### Microsoft VMの確認方法

Microsoft VM インストールの有無は、次の手順で確認することができます。

- [スタート]メニューから、[ファイル名を指定して 実行]を選択します。
- "名前"の欄に「CMD」と入力し、OK をクリックします。

| ファイル名を指定して実行             |                             | ?×                  |
|--------------------------|-----------------------------|---------------------|
| 実行したいアプリケー<br>名、インターネットリ | ーション名、または開きた<br>ソース名を入力してくだ | いフォルダやドキュメント<br>さい。 |
|                          | <b>1.</b> λ7                |                     |
| 2. クリック                  | K ++>>t,                    | № 参照(B)             |

- ③ コマンドプロンプト画面が表示されます。
- ④ 「jview」と入力し、 Enter キーを押します。

### 1

#### Microsoft VM が未インストールの場合

以下のエラーメッセージが表示されます。 'jview'は、内部コマンドまたは外部コマンド、操 作可能なプログラムまたはバッチファイルとして認 識されていません。

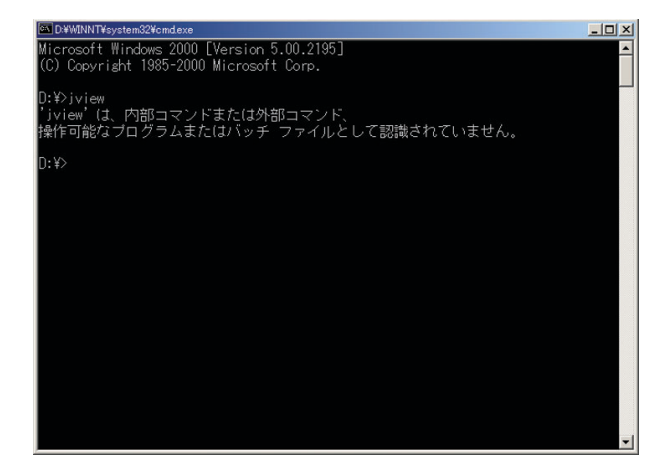

#### Microsoft VMがインストール済みの場合

複数行のメッセージが表示されます。メッセージ の冒頭には以下のように Mircosoft VM のバー ジョンが表示されます。

Microsoft (R) Command-line Loader for Java Version 5.00.3810.

| D:#WINNT#system32#cmd.exe                                                                      |                                                                                                    | - O X |
|------------------------------------------------------------------------------------------------|----------------------------------------------------------------------------------------------------|-------|
| D:¥>jview<br>Microsoft (R) Command-<br>Copyright (C) Microsof                                  | line Loader for Java Version 5.00.3810<br>t Corp 1996-2000. All ri <i>g</i> hts reserved.                                                    |       |
| 使用法 : JView [オブシ                                                                               | ョン]〈クラス名〉[引数]                                                                                                    |       |
| オブション:<br>パ<br>ノロ <クラスバス><br>ノロ: p くりえ><br>ノロ: a くりえ><br>ノn <名前空間><br>ノn<br>ノy<br>ノd: <名前>=<値> | 使用方法を表示します<br>クラスバスを設定します<br>クラスバスの前にバスを追加します<br>バスをクラスバスに追加します<br>実行する名前空間<br>エラーが発生した場合、終了する前に一時停止します<br>すべてのクラスを確認します<br>システム ブロバティを定義します |       |
| /a                                                                                             | AppletViewer を実行します                                                                                                    |       |
| クラス名:<br>実行する .CLASS フ                                                                         | アイル                                                                                                    |       |
| 引数:<br>クラス ファイルに派                                                                              | 食されるコマンド ラインの引数                                                                                                    |       |
| D:¥>                                                                                           |                                                                                                    | -     |

### Microsoft VM のインストール

Microsoft VMは、Raster Link Proの次のバージョンの CD-ROM に入っています。

- ・Raster Link Pro Ver. 3.1 以降
- ・Raster Link Pro フラット Ver. 4.5 以降

次の手順でインストールします。

- CD-ROM に入っている Microsoft VM インス トーラをダブルクリックします。
   D:\jvm\msjavx86.exe
   (CD-ROM ドライブが D ドライブの場合)
- ② メッセージにしたがってインストールします。
- ③ インストール終了後、PCを再起動します。

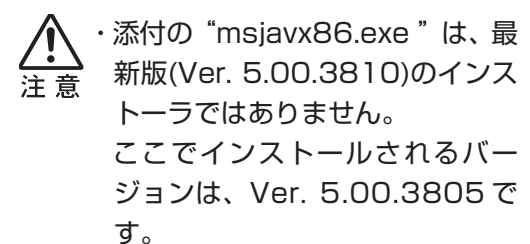

### Windows Update

Raster Link ProのCD-ROMからインストールしたMicrosoft VMは、マイクロソフト社の配布制約によ り最新のものではありません。Internet ExplorerでRaster Link Proを使用するだけであれば問題ありま せんが、インターネットで外部のホームページを参照する場合セキュリティの問題が発生します。このため、 Windows Update をお勧めします。

- PC がインターネットに接続していることを確認 します。
- [スタート]メニューから[Windows Update]をク リックします。
- Windows Update画面が表示されたら、"更新を スキャンする"をクリックします。

"インストールする更新の選択"画面が表示されます。

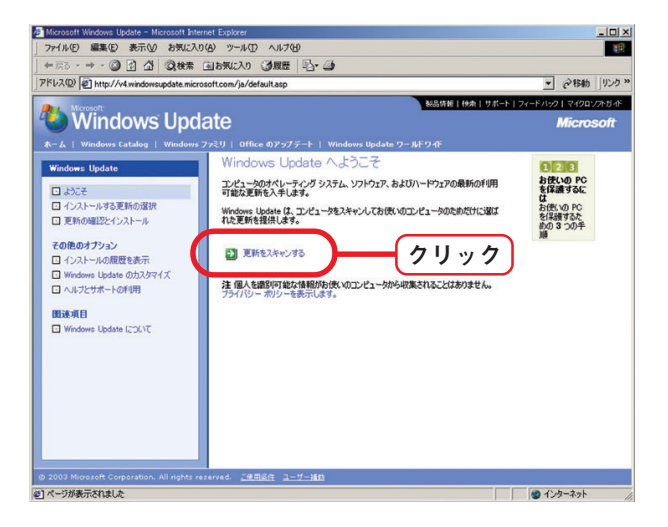

 "インストールする更新の選択"から、"重要な更 新と Service Pack"をクリックします。
 "重要な更新と Service Pack"画面が表示されます。

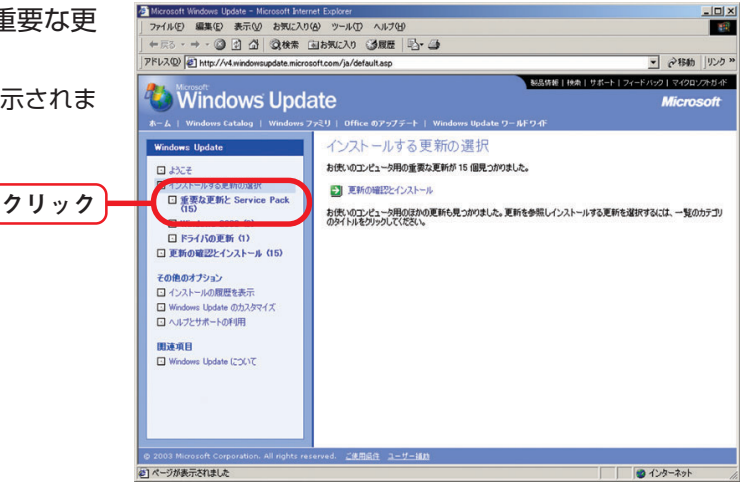

- ④ "更新の確認とインストール"をクリックします。
   "選択した更新の合計"画面が表示されます。
  - Microsoft VMに関する項目は、説明文
     中に "Microsoft Virtual Machine" ま
     たは "Microsoft VM" と記載してある
     ものです。

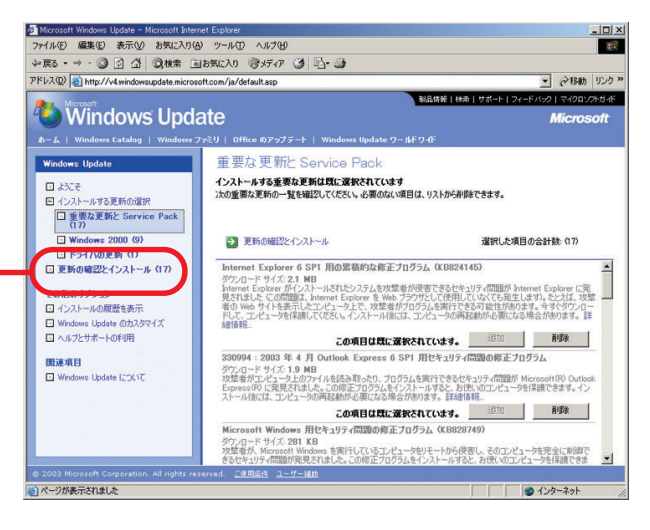

 (5) "今すぐインストールする"をクリックします。 インストールを開始します。

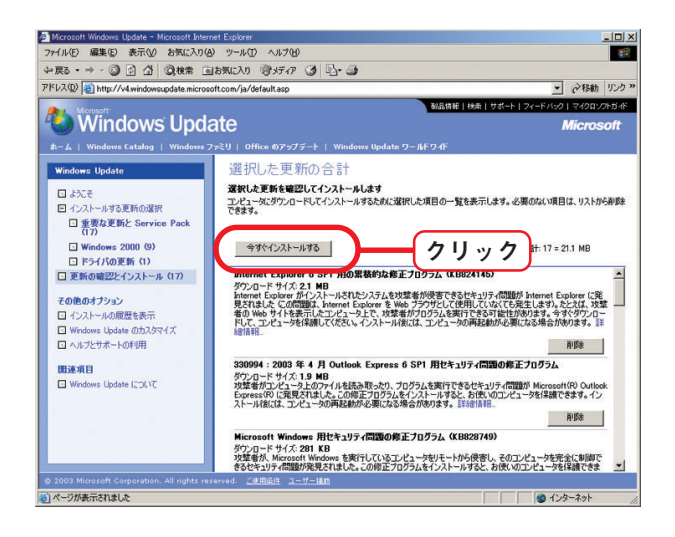

インストールの状態を確認します。
 インストール終了後、[Windows Update]をクリックします。

"その他のオプション"から"インストールの履歴 を表示"をクリックします。

状態が"成功"であることを確認します。

・Windows Updateをすることで、 Microsoft VMのバージョンは、Ver. 5.00.3810以降にアップデートされま す。

| w()()() (音集()) ま三()( 1)=(-1))                                                                                                    | (A) NI=II (T) 4                                      | a =1/40                                                                                               |                                                                                                    |                                                                                                    | 11 |
|----------------------------------------------------------------------------------------------------|------------------------------------------------------|----------------------------------------------------------------------------------------------------|----------------------------------------------------------------------------------------------------|----------------------------------------------------------------------------------------------------|----|
|                                                                                                    |                                                      |                                                                                                    |                                                                                                    |                                                                                                    |    |
|                                                                                                    | ELEXICAD OF                                          | x747 @ 20 @                                                                                           |                                                                                                    | -                                                                                                    | .h |
| PVAU/ Chittp://v4.windowsupdate.micro                                                                                                    | osoft.com/ja/defaul                                  | tasp                                                                                                  |                                                                                                    | · (******) 92                                                                                                    | 2  |
| Microsoft                                                                                                    |                                                      |                                                                                                    | 製品情報   秋浦   サポート   フィードパ                                                                                                    | 99   7490V765                                                                                                    | 45 |
| 🌑 windows Upd                                                                                                    | late                                                 |                                                                                                    |                                                                                                    | Microsoft                                                                                                    | 3  |
| ホーム   Windows Catalog   Windows                                                                                                    | ファミリ   Office                                        | のアップデート   Windows U                                                                                   | pdate ワールドワイド                                                                                                    |                                                                                                    |    |
| Windows Undate                                                                                                    | イルト                                                  | ールの履歴                                                                                                 |                                                                                                    |                                                                                                    |    |
|                                                                                                    | Windows Up                                           | date からインストールした更新の                                                                                    | )一覧です。状態、日付、説明、またはソースで並べ替.                                                                                                    | えるには、列の見出し                                                                                                    | ,  |
|                                                                                                    | \$9999000                                            | 1550%                                                                                                 |                                                                                                    |                                                                                                    |    |
| ロ コンストール90更新の選択<br>ロ 宣新の端初とかった。                                                                                                    | 注このページを復元したり、                                        | の一覧にある項目は、ユーザー)<br>プログラムをインストールまたは声                                                                   | か Windows Update CTTった操作のみを反映していま<br>Fインストールしたりした場合は、この一覧にある項目は                                                                                                    | す。その「愛コンピュー・<br>既に削除されている。                                                                                                    | î  |
|                                                                                                    | 能性がありま                                               | đ.                                                                                                    |                                                                                                    |                                                                                                    |    |
| COLEMATIN                                                                                                    |                                                      |                                                                                                    |                                                                                                    |                                                                                                    |    |
| □ インストールの履歴を表示                                                                                                    | 1118                                                 | 14                                                                                                    |                                                                                                    |                                                                                                    |    |
| There is a start and the first of the                                                                                                    | <b>U</b> Labe                                        | 119                                                                                                   |                                                                                                    |                                                                                                    | 딕  |
| ■ Windows Update のカスタマイズ                                                                                                    | di 2a                                                | 003412708                                                                                             | 2. 確認 ユリティ同語の修正フロ                                                                                                    | Web サイト                                                                                                    |    |
| Windows Update のカスタマイズ  Nov259ポーのPhys                                                                                                    | 成功                                                   | 003年12月0日                                                                                             | 2. 確認                                                                                                    | y는것<br>Web サイト                                                                                                    |    |
| Windows Update のカスタマイズ     ローバルクノビッホー・ロードル                                                                                                    | 5513)                                                |                                                                                                    | 2. 確認<br>soft Jacrint Version<br>5.6, Windows 2000, Windows XP)                                                                                                    | 952 -                                                                                                    |    |
| <ul> <li>Windows Update のカスタマイズ</li> <li>ハルアンこうホームの中から</li> <li>関連項目</li> <li>Windows Upd to (こついて)</li> </ul>                                                                                                    | 成功<br>成功                                             | 003年12月5日<br>2003年12月5日                                                                               | 2. 在認<br>soft dscript Version<br>5.8. Windows 2000, Windows XP)<br>Microsoft Data Access<br>Components 用社社和以下问题の修                                                                                                    | Yeb サイト<br>Web サイト                                                                                                    |    |
| ● Windows Update のカスタマイズ<br>● ベルシンスかー のやか<br>間読項目<br>● Windows Update (201)で                                                                                                    | stin<br>stin                                         | 2003年12月5日                                                                                            | 2. 確認<br>aufr-fileの#E71<br>soft Jscript Version<br>5.5. Windows 2000, Windows XP)<br>Microsoft Data Access<br>Components 用住キュリティ(回知の修<br>正プログラム (923718)                                                                                                    | Web サイト<br>Web サイト                                                                                                    |    |
| Windows Ubdate @カカスネマイメ      '・・・・・・・・・・・・・・・・・・・・・・・・・・・・・・・・                                                                                                    | 5533)<br>5533)<br>5533)                              | 2003年12月5日<br>2003年12月5日                                                                              | 2. 確認<br>ユリティ問題の世子1<br>5.6. Windows 2000. Windows 2000. Windows 2000. Windows 2000. Windows 2000. Windows 2000. Windows 2000. Windows 1000.000000000000000000000000000000000                                                                                                    | 9도                                                                                                    |    |
| □ Wrdows Update @b2,37<4.5<br>□ 1975/27# 07999<br>■ 35#78<br>□ Wrdows Update (224)で<br>1. クリック                                                                                                    | 5530<br>5530<br>5530                                 | 2003年12月5日<br>2003年12月5日                                                                              | 2. 確認<br>コリティ問題の第三カ<br>ためて、当なですい Version<br>b.5. Windows 2000. Windows XPJ<br>Microsoft Data Access<br>Components 用ビキュリティ問題の修<br>エデリロラム (#3878)<br>Windows Media Player スクリプトコ<br>マンドの更新 (KB826026)                                                                                                    | Web サイト<br>Web サイト                                                                                                    |    |
|                                                                                                    | 5533)<br>5533)<br>5533)<br>5533)                     | 2003年12月5日<br>2003年12月5日<br>2003年12月5日<br>2003年12月5日                                                  | 2. 健認                                                                                                    | Web サイト<br>Web サイト<br>Web サイト<br>Web サイト                                                                                              |    |
| Шинович Црава ФЛУЗИЧК           1 чогусуран Кичан           Шжява           Шинович Црава БСУКС           1. О И у у О                                                                                                    | 5533)<br>5533)<br>5533)<br>5533)<br>5533)            | 2003#12/958<br>2003#12/958<br>2003#12/958<br>2003#12/958                                              | 2. FEE 32<br>b.6, Window 200, Window E70<br>of Lergy Version<br>Microsoft Data Access<br>Composed in Mrt 31/3 (1880/W<br>270/524, 082710<br>920/624 (1880/WE70<br>2524 - Microsoft Visual<br>machine (Microsoft Visual<br>1924 - Microsoft Visual<br>1925 - Microsoft Visual                                                                                                    | Web サイト<br>Web サイト<br>Web サイト<br>Web サイト                                                                                              |    |
| <ul> <li>Шинович Царана (Пр.2744)</li> <li>Царана (Пр.2744)</li> <li>Царана (Пр.27</li></ul> | 5210<br>5210<br>5210<br>5210<br>5210<br>5210         | 2003#12/95E<br>2003#12/95E<br>2003#12/95E<br>2003#12/95E<br>2003#12/95E                               | 2. 作(記)     3. (197-(1380)) (197-(1380))     5.(3, Window 200), Window 200), Window 200, Window 200, Window                                                                                                    | Web サイト           Web サイト           Web サイト           Web サイト           Web サイト           Web サイト           Web サイト                   |    |
| □ Windows Update @35/2747<br>□ Yoo x 2 yoo for Win<br><b>○ Windows Update (</b> 20/17<br><b>1. クリック</b>                                                                                                    | 5210<br>5210<br>5210<br>5210<br>5210<br>5210<br>5210 | 2003#12.498<br>2003#12.498<br>2003#12.498<br>2003#12.498<br>2003#12.498<br>2003#12.498<br>2003#12.498 | 2. EEEB<br>by yr (Classoff Franciska)<br>b, wadow 2000, Wadows 200<br>Microsoft Data Access<br>Composer III Mt 21/27 (Classoff Franciska)<br>Wirodows Rufis Physer (2017) J<br>016093 : Charge (Classoff Franciska)<br>016093 : Charge (Classoff Franciska)<br>025859; Microsoft Wadows Hit<br>4/1974(Classoff Franciska)<br>025859; Microsoft Wadows Hit<br>4/1974(Classoff Franciska)<br>025859; Microsoft Wadows Hit<br>4/1974(Classoff Franciska)<br>025859; Microsoft Wadows Hit<br>4/1974(Classoff Franciska)<br>025859; Microsoft Wadows Hit<br>4/1974(Classoff Franciska)<br>025859; Microsoft Wadows Hit<br>4/1974(Classoff Franciska)<br>025859; Microsoft Wadows Hit<br>4/1974(Classoff Franciska)<br>025859; Microsoft Wadows Hit<br>4/1974(Classoff Franciska)<br>025859; Microsoft Wadows Hit<br>4/1974(Classoff Franciska)<br>Microsoff Franciska)<br>Microsoff Franciska)<br>Microsoff Franciska)<br>Microsoff Franciska<br>Microsoff Franciska<br>M | Web サイト           Web サイト           Web サイト           Web サイト           Web サイト           Web サイト           Web サイト           Web サイト |    |

## インストール PC が Windows2000 SP4 の場合

Raster Link ProをインストールしようとするPCにプリインストールしてあるWindows2000のバージョンが SP4 以降の場合、Microsoft VM が入っていません。Microsoft VM のインストールが必要です。 PC にプリインストールしてある Windows2000のバージョンが SP3 以前の場合、Mircosoft VM はイン ストール済みです。Windows Update 等で SP4 にアップデートしても、Microsoft VM は削除されません。

### クライアントPCがWindows2000 SP4またはWindowsXP SP1aの場合

Raster Link Proをネットワーク接続したWindowsクライアントPCから表示する場合、クライアントPC にも Microsoft VM が入っていないと正しい表示ができません。

クライアントPCのWindowsバージョンが次の場合、Microsoft VMをインストールする必要があります。

- ・PC にプリインストールしてある Windows のバージョンが Windows2000 SP4 以降
- ・WindowsXPSPなし
- ・WindowsXP SP1a以降

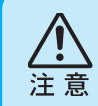

- WindowsXP SP1 では、Microsoft VM が入っていますが、Windows Update 等で、SP1a にアップデートすると、Microsoft VM は削除されます。
  - この場合も P.2 と同様の手順で、クライアント PC に Raster Link Pro CD-ROM から Microsoft VM をインストールしてください。